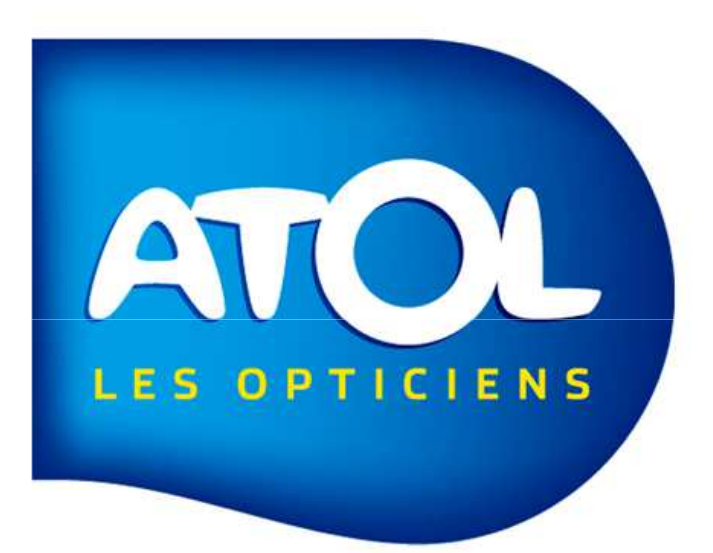

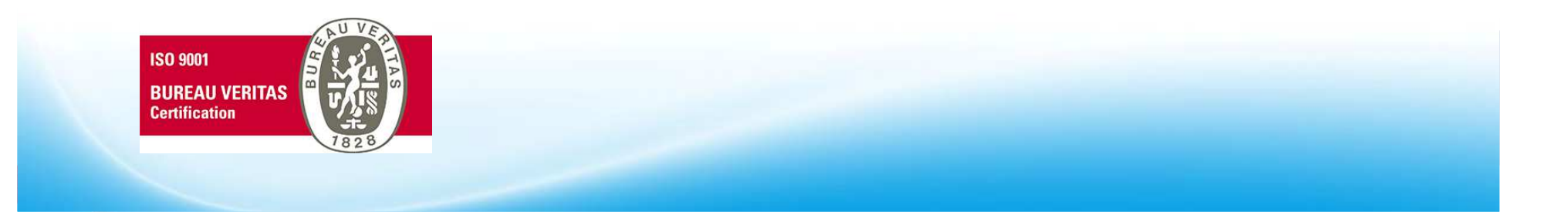

Bénéficiez de ce service, sur demande, dès octobre 2012 grâce à votre progiciel AS<sup>2</sup> des fonctionnalités suivantes :

- <u>Aide à la gestion des Tiers Payant</u> : contrôle et suivi de chaque facture Tiers Payant émise par le magasin
  - ✓ Un gain de temps et de précision pour une gestion facile au quotidien
- encaissements des Tiers Payant à J+1<sup>(2)</sup>:
  - ✓ Toutes factures envoyées au RO et RC créditées sur votre compte Tiers Payant à J+1<sup>(2)</sup>
- <u>Amélioration ou optimisation votre trésorerie</u>: Vos encours tiers payant disponibles pour
  - Règlement de factures fournisseurs, investissement matériels professionnels, ...
  - Placements financiers garantis pour rémunérer vos encours.

Retrouvez toutes les informations relatives à ce service <u>sur l'extranet Atol</u> Actions nationales => J plus 1 SANTEFFI

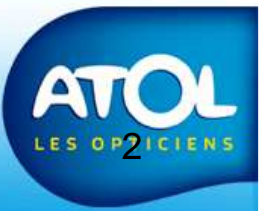

### SANTEFFI Schéma des avances

| J-40 | J-30                                                     | J-20                                                                                             | Signature contrat                                                                                                    | Mise à jour AS2                                                                                                    | Démarrage J+            | +1 V 01oct2012                                                                                                    |
|------|----------------------------------------------------------|--------------------------------------------------------------------------------------------------|----------------------------------------------------------------------------------------------------|----------------------------------------------------------------------------------------------------|-------------------------|----------------------------------------------------------------------------------------------------|
| Χ    | Χ                                                        | Χ                                                                                                | Χ                                                                                                    | Χ                                                                                                    | Χ                       | (version AS2 V2.7.6 et +)                                                                                                    |
|      | PENE<br>DEM.<br>1. Si<br>déma<br>2. Si<br>AS2 a<br>s'app | DANT LES 3<br>ARRAGE E<br>i le RO et le<br>arrage J+1<br>la part RO<br>avant la da<br>blique pas | CO JOURS PRECEDEN<br>TOUR CHAQUE DO<br>RC sont <u>télétransmis</u><br>> <u>l'avance de fond</u><br>a déjà été transmis<br>ate de démarrage > | TS LA DATE DE<br>OSSIER FACTURE :<br>nis après la date d<br>J+1 s'applique<br>se manuellement d<br>l'avance de fond i | le<br>pu via<br>ne<br>F | <ul> <li><u>A compter de cette date de démarrage</u>, Santeffi effectue<br/>'avance de trésorerie à J+1 sur tous les flux reçus d'AREA<br/>sous réserve que la date de l'acte sur la facture ait moins<br/>de 30 jours calendaires et qu'elle n'ait pas déjà été<br/>ransmise au régime obligatoire</li> <li>acture faite <u>20 jours avant</u> la date de démarrage : <ul> <li>Il n'y aura pas d'avance si cette facture est transmise<br/>ou télétransmise avant la date de démarrage.</li> <li>Il y a avance si cette facture est télétransmise après<br/>la date de démarrage ou bien si l'opticien re-<br/>télétransmet cette facture après la date démarrage<br/>(ex. retraitement suite à un rejet sur la part RO)</li> </ul> </li> </ul> |

Lorsque la facture est réglée par un organisme sur le nouveau compte préalablement référencé par Santeffi, la somme correspondante est virée sur le compte professionnel de l'opticien et l'information se trouve le lendemain sur le site Internet Tiersanté.

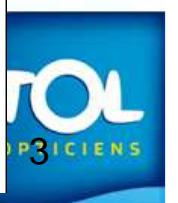

#### Préparer vos données AS2 au passage à SANTEFFI :

p 5

p 6/7

p 14/15

- Ce qu'il faut savoir
- Les pré-requis
  - Les organismes utilisés dans AS2 doivent être les organismes centralisés.
  - La banque opticien SANTEFFI pour les règlements TP

#### **Réaliser les dossiers avec l'option SANTEFFI :**

- Les informations à renseigner dans la fiche client p 8/9
- Les informations sur l'équipement p 10/11
- Demande de règlement p 12/13
- Le recyclage d'un dossier à retransmettre
- Suivi des remboursements sur le site SANTEFFI p 16 à 19

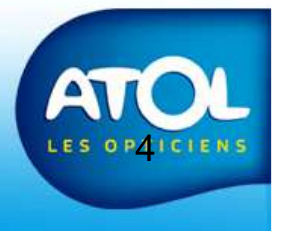

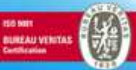

## Ce qu'il faut savoir

- Les informations RC sur la fiche client sont primordiales pour l'envoi de la facture aux organismes payeurs et le suivi de son règlement.
- Une facture qui n'est pas envoyé avec les « bonnes » informations mutuelle devra être retraitée manuellement avec plus de difficultés et risque de ne pas être payée.
- Vous pouvez prendre en charge le RO ou le RC ou le RO+RC.
- Vous transférez à SANTEFFI tous les dossiers TP que vous prenez en charge. Icône SANTEFFI dans la gestion des TP.
- Cette option ne vous dispense pas de continuer à envoyer les documents aux organismes.
- Pour un dossier RO+RC l'envoi des deux éléments ne pourra être dissocié pour ne pas scinder le dossier.
- C'est le mode d'envoi (EDI, manuel, courrier...) au niveau de chaque ligne qui détermine si vous réaliser la télétransmission vers l'organisme RO.

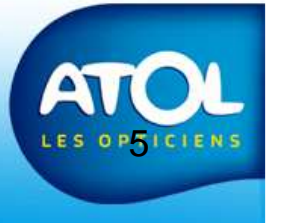

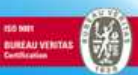

### Les pré-requis

- Vous devrez utiliser les organismes normalisés pour vos tiers payant (menu Tiers-payant / Fusion Organisme). Tous les organismes du cadre gauche ne doivent plus être sélectionnés dans les fiches client. Fusionner ces organismes et leur historique TP avec les organismes normalisés du cadre de droite. (voir écran ci-dessous)
- Créer une banque opticien pour SANTEFFI en complétant toutes les informations (RIB) (Menu Caisse / Banque ).
- Puis renseigner la « Banque TP » du magasin (Menu structure juridique / magasin)

Le RIB de la banque apparait pour règlement sur les documents que vous devez continuer d'envoyez aux organismes TP.

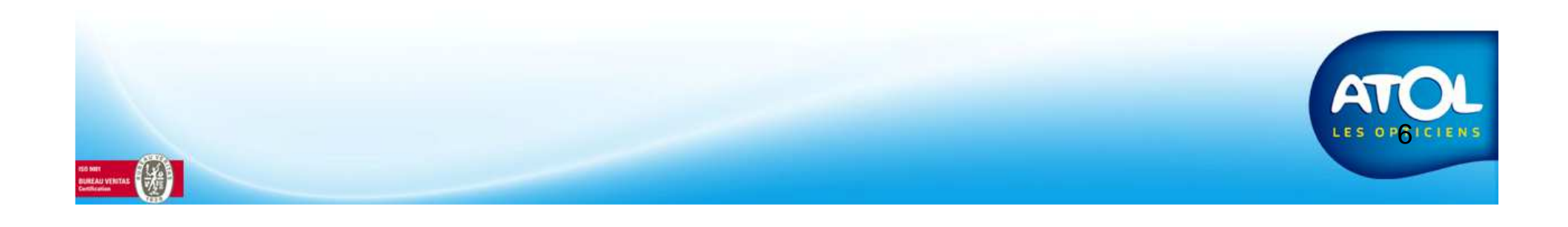

#### Menu Tiers-payant / Fusion Organismes

Vous devez utiliser les organismes normalisés. La liste de gauche doit donc être totalement vide. Procéder à cette opération.

Attention après fusion, vous ne pouvez revenir en arrière. Procédez à des vérifications avant la fusion.

Les régimes sont transférés sous l'organisme normalisé. Attention aux doublons. Fusion régime est disponible en icône dans AS2 menu : Tiers-payant/Organismes

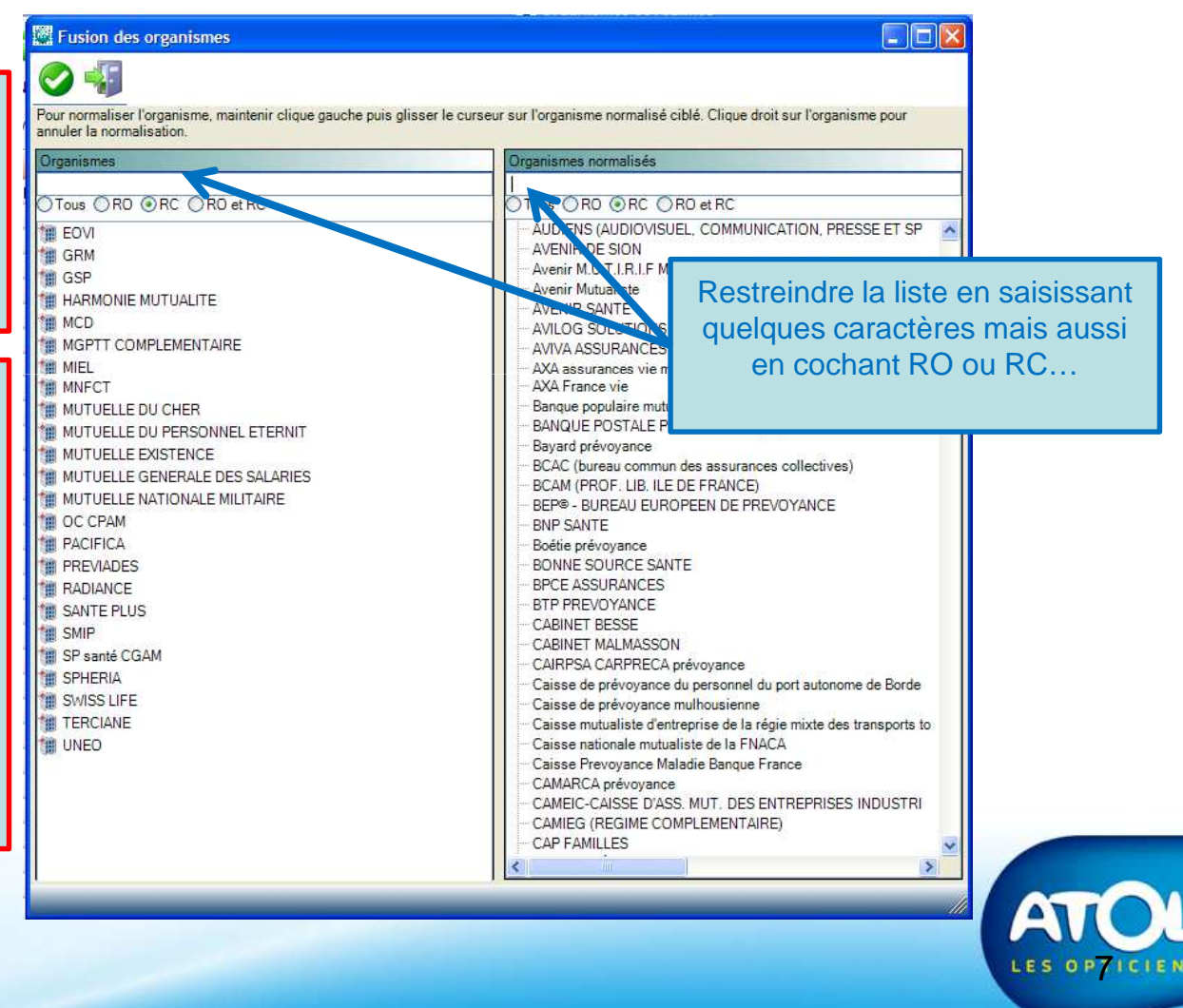

#### DOSSIER CLIENT / ONGLET REGIMES

#### Reconnaitre le No de télétransmission sur une carte mutuelle :

Les mutuelles sont enregistrées à la préfecture sous un No unique qui constitue le critère d'identification de la mutuelle.

Il est constitué de 8 chiffres. (Ne pas tenir compte des points, des espaces ou des lettres). Il peut s'appeler : Code préfectoral, No AMC, DRE, MutNum, N° Complémentaire...

Il peut se trouver n'importe où sur une carte. Il peut y avoir plusieurs codes (en fonction du professionnel de santé).

Rechercher dans la liste proposée le numéro. S'il n'y est pas, vous avez deux possibilités : -Saisir le nouveau no dans le champ. -Saisir le numéro Joker 1111119 Dans ces deux cas, un message va être immédiatement envoyé à SANTEFFI pour déclencher une vérification manuelle afin de référencer le nouveau No. En cas d'erreur, SANTEFFI reviendra vers le magasin par mail.

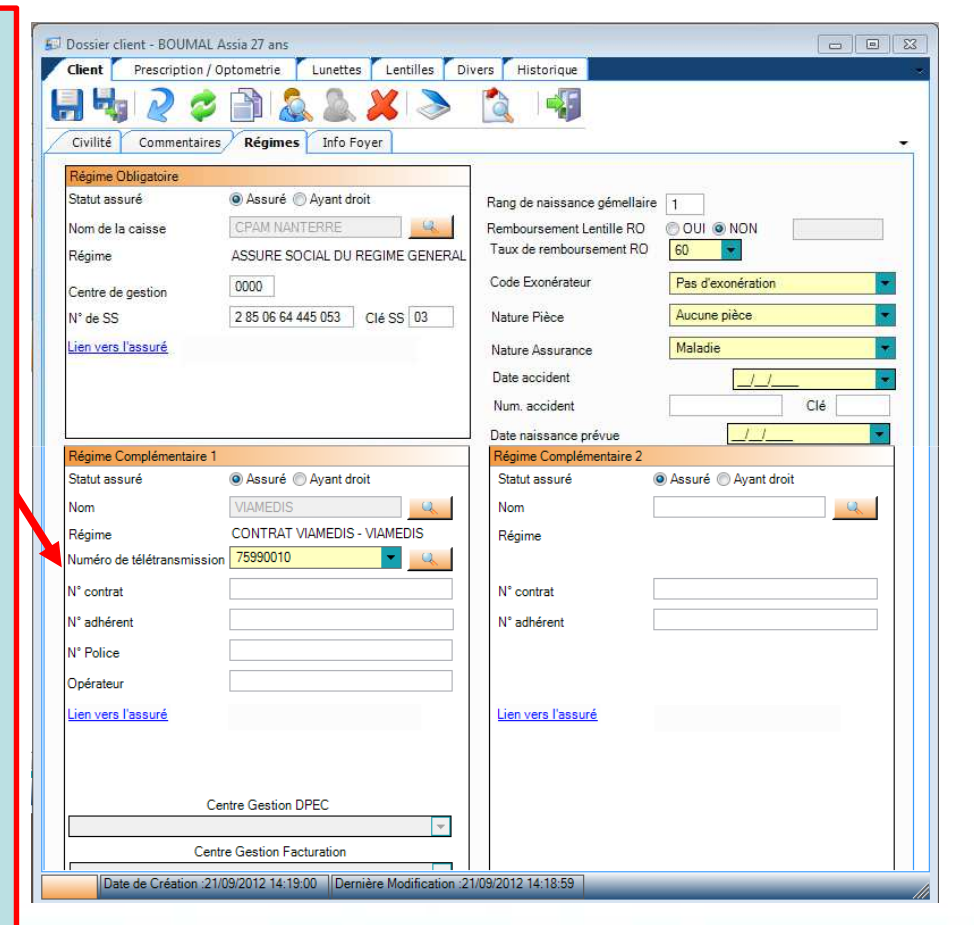

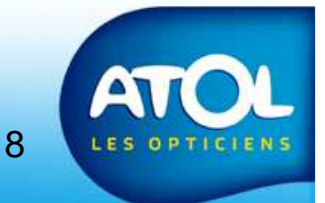

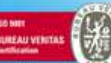

#### DOSSIER CLIENT / ONGLET REGIMES

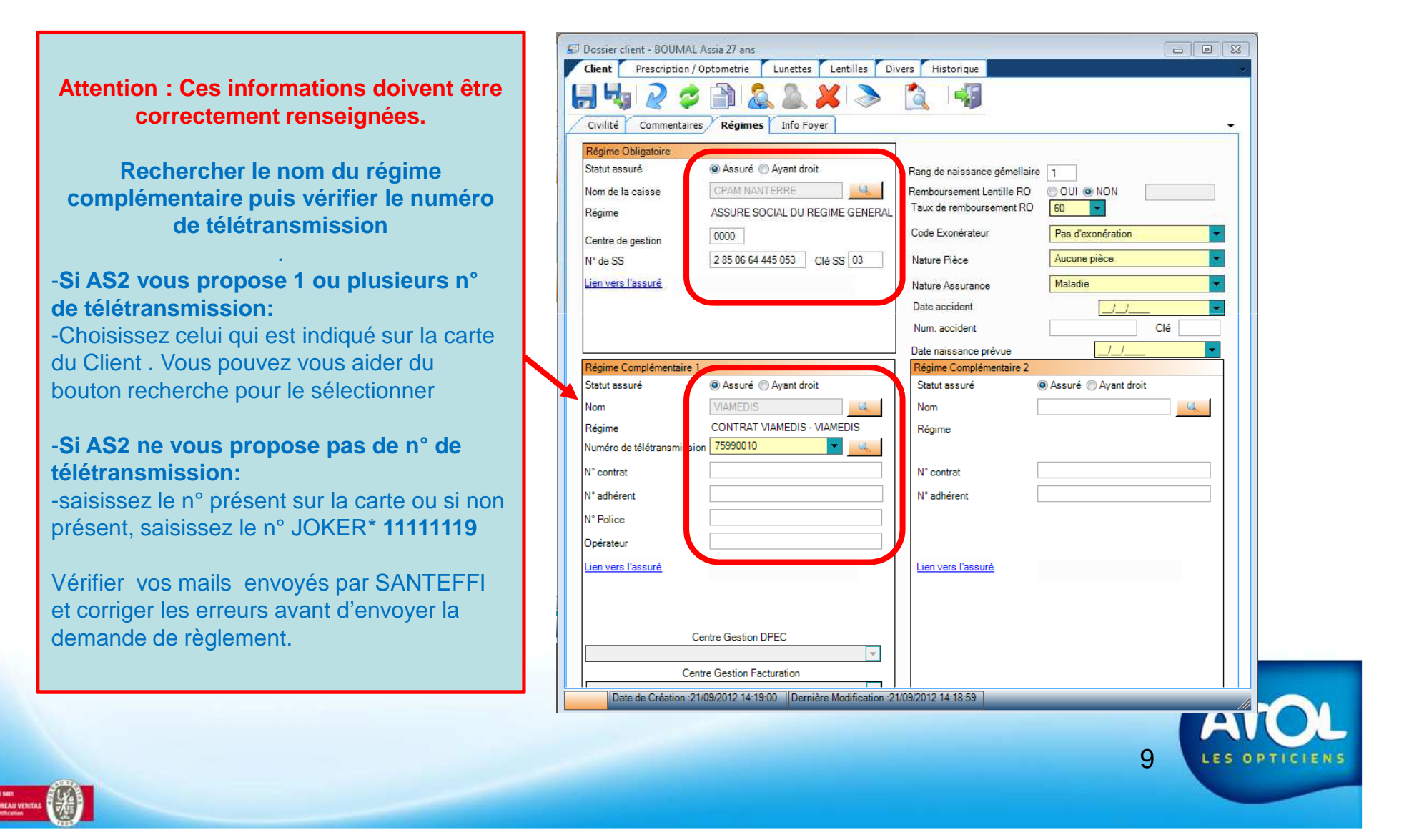

#### DOSSIER CLIENT / ONGLET « Simulation Tiers-Payant »

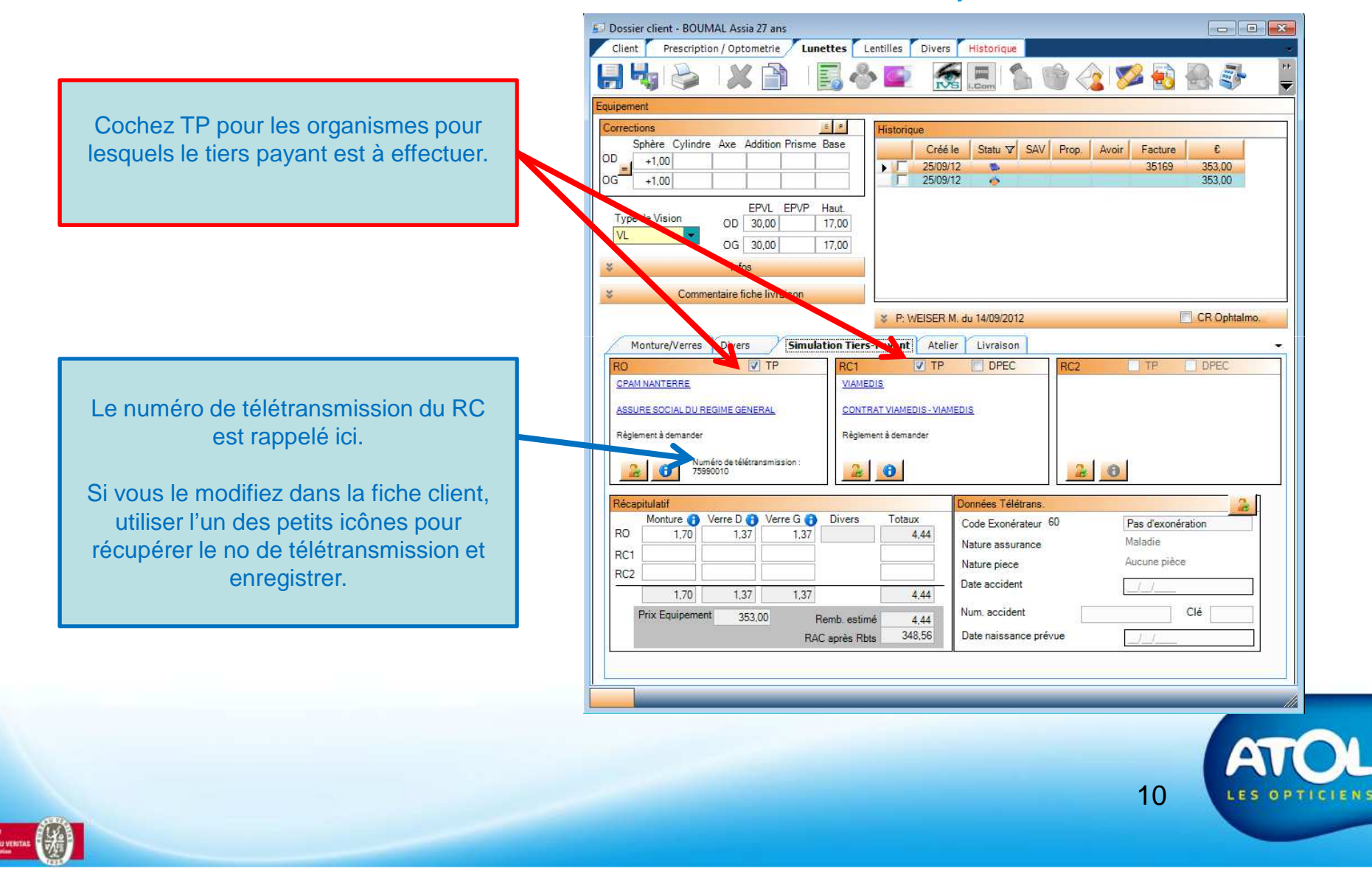

#### DOSSIER LUNETTES / ONGLET « Simulation Tiers-Payant »

A l'enregistrement d'un équipement pour lequel vous avez coché TP, l'organisme RO et le régime RO doivent être obligatoirement renseignés même si vous ne faites pas de TP avec le RO.

AS2 affiche une alerte bloquante.

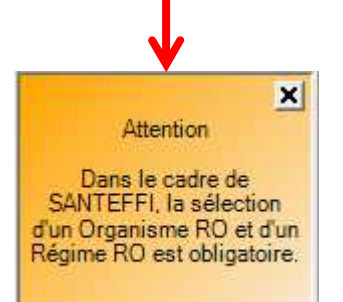

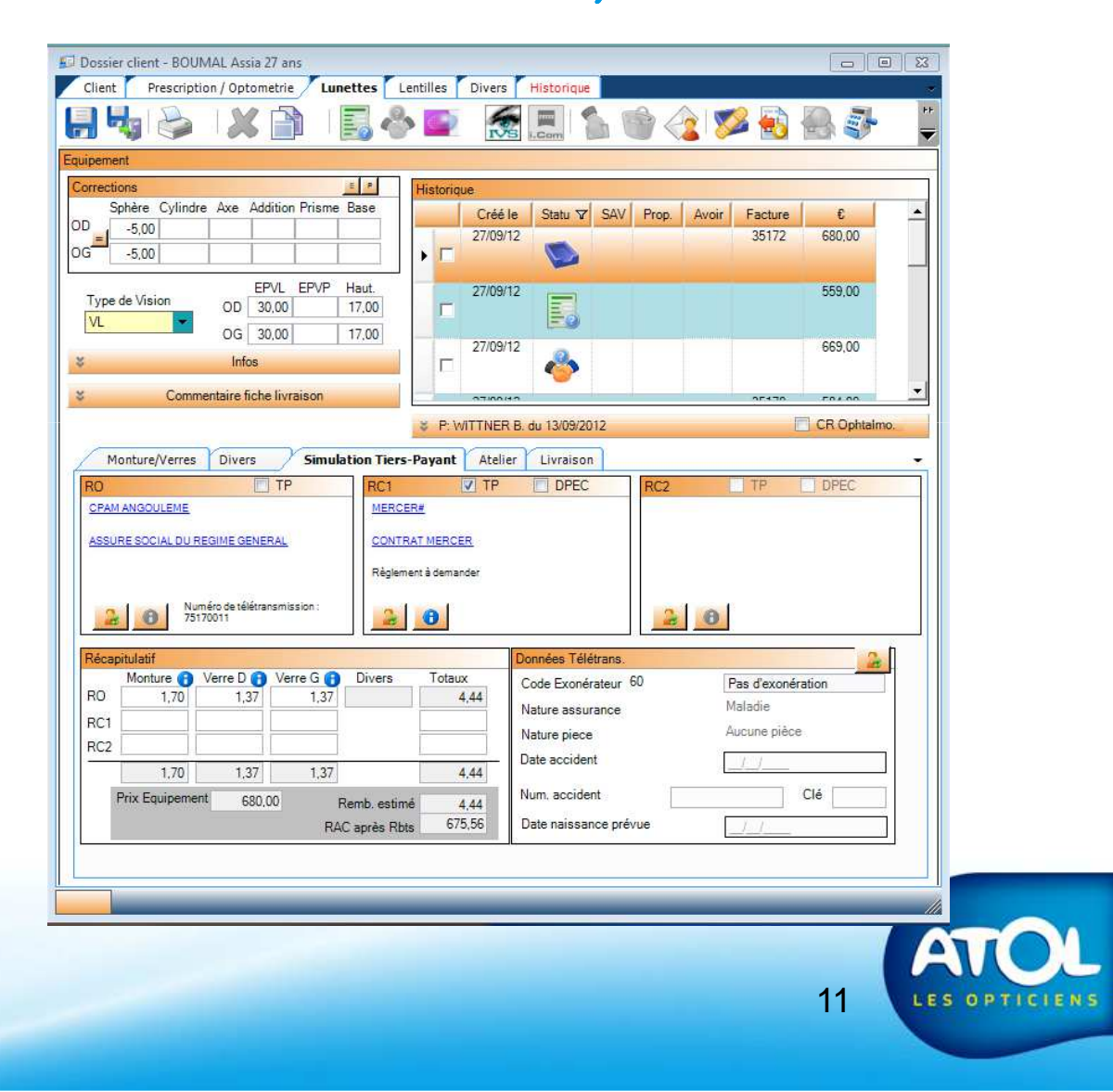

#### MENU TIERS PAYANT / DOSSIERS TIERS PAYANT / FACTURATION

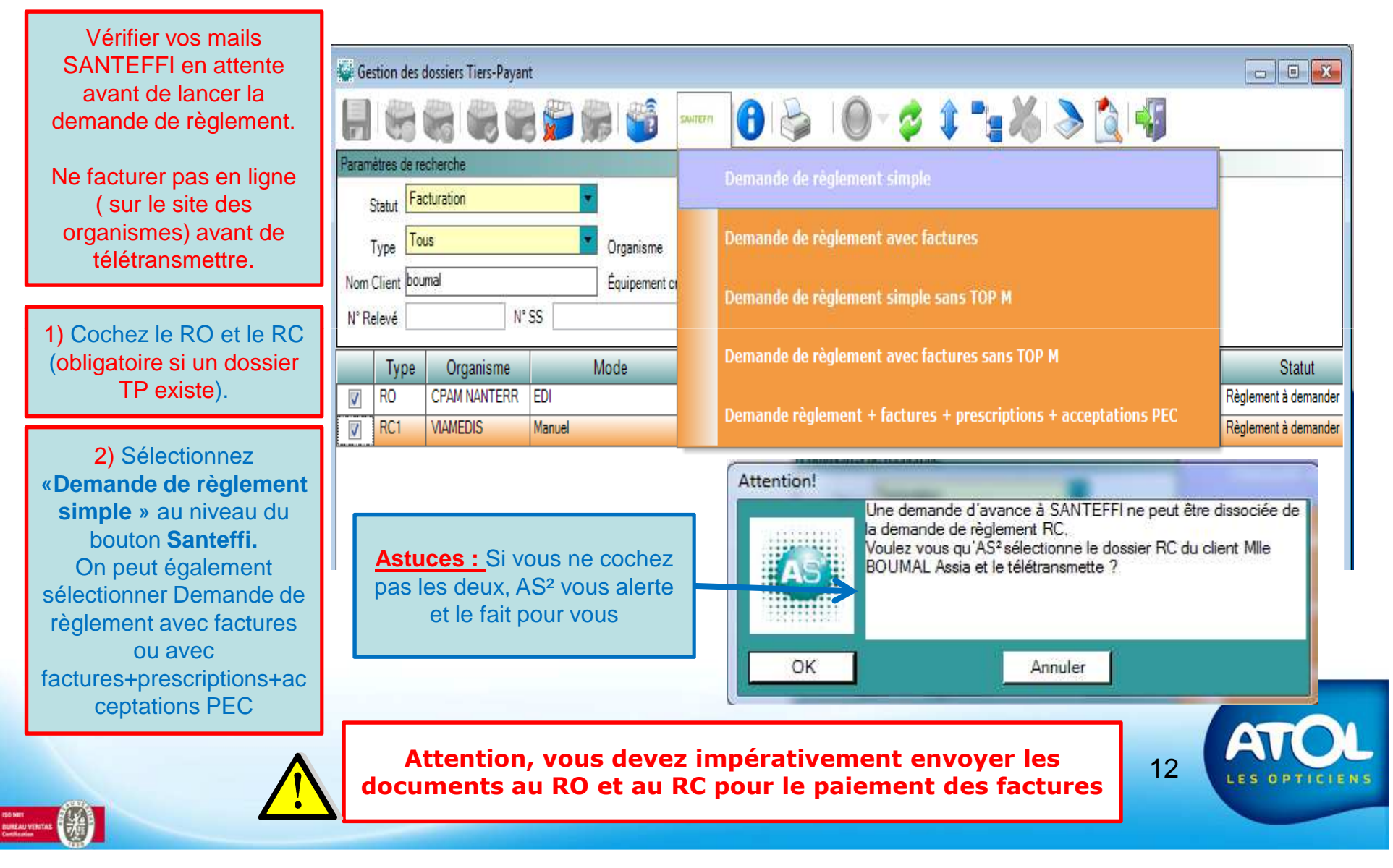

### Demandes de règlement avec icône SANTEFFI Menu Tiers-payant / dossiers TP / facturation

| Tiers-payant                                                         | RO et RC                                                                                                    | RO et CMU                                                   | RO seul                              | RO seul                       | RC seul                       |  |  |  |  |  |
|----------------------------------------------------------------------|----------------------------------------------------------------------------------------------------|-------------------------------------------------------------|--------------------------------------|-------------------------------|-------------------------------|--|--|--|--|--|
| Mode d'envoi de<br>l'équipement                                      | EDI pour RO / manuel*<br>pour RC                                                                                                    | EDI pour RO / manuel*<br>pour CMU                           | EDI                                  | Manuel*                       | Manuel*                       |  |  |  |  |  |
| Lignes dans les<br>dossiers TP à<br>envoyer avec<br>l'icône SANTEFFI | 2 lignes : RO + RC                                                                                                    | 2 lignes : RO + RC                                          | 1 ligne RO                           | 1 ligne RO                    | 1 ligne RC                    |  |  |  |  |  |
| Avance SANTEFFI                                                      | Montant RO et Montant<br>RC                                                                                                    | Montant RO et Montant<br>CMU                                | Montant RO                           | Montant RO                    | Montant RC                    |  |  |  |  |  |
| Télétransmis. AMO                                                    | envoi télétransmis à<br>organisme RO pour<br>part RO                                                                                                    | envoi télétransmis à<br>organisme RO pour part<br>RO et CMU | envoi télétransmis à<br>organisme RO | Aucun envoi vers<br>organisme | aucun envoi vers<br>organisme |  |  |  |  |  |
| Recyclage des<br>dossiers à<br>retransmettre                         | renvoyer RO + RC                                                                                                    | renvoyer RO + RC                                            | renvoyer RO                          | Renvoyer RO                   | renvoyer RC                   |  |  |  |  |  |
| Mode d'envoi                                                         |                                                                                                    | Cette action va gén                                         | érer de nouveaux nun                 | néros de lot.                 |                               |  |  |  |  |  |
| Remarques                                                            | <ul> <li>Il faut bien différencier ces deux notions : <ul> <li>La demande d'avance SANTEFFI qui est systématique pour tous les dossiers pour lesquels vous prenez en charge</li> <li>Ie TP. C'est pour cette raison que nous avons intitulé l'icône d'envoi « SANTEFFI » .</li> <li>De l'action de télétransmettre vers les organismes RO qui elle est gérée suivant le mode d'envoi (EDI).</li> </ul> </li> <li>Une contrainte de fonctionnement est imposée à AS<sup>2</sup> afin que le RO et le RC d'un même dossier ne soit pas dissocié lors d'un envoi.</li> </ul> |                                                             |                                      |                               |                               |  |  |  |  |  |
|                                                                      | Attention de ne télétra                                                                                                    | ansmettre qu'après avoi                                     | r vérifier l'accord de               | e prise en charge du          | RC                            |  |  |  |  |  |

\* Manuel, courrier, tel, Fax

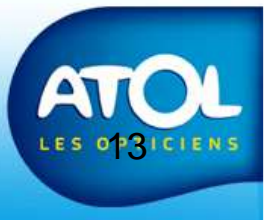

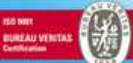

## RECYCLAGE

Le recyclage est l'opération qui consiste à télétransmettre à nouveau une Demande de Tiers-Payant (DTP) suite à un refus.

Ensuite, la notion de recyclage a été modifiée dans AS<sup>2</sup>: il se faisait sans SANTEFFI indépendamment pour le RO ou pour le RC.

Avec SANTEFFI, on est obligé (et AS<sup>2</sup> le fait pour vous si vous oubliez) de recycler le RO et le RC même si un seul des 2 le nécessite.

Il faut donc refuser les règlements dans AS2 RO et RC des factures à recycler

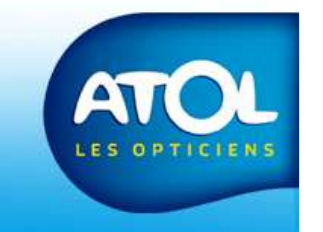

14

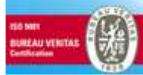

### RECYCLAGE

### Menu Tiers-Payant / Dossiers TP / Règlement

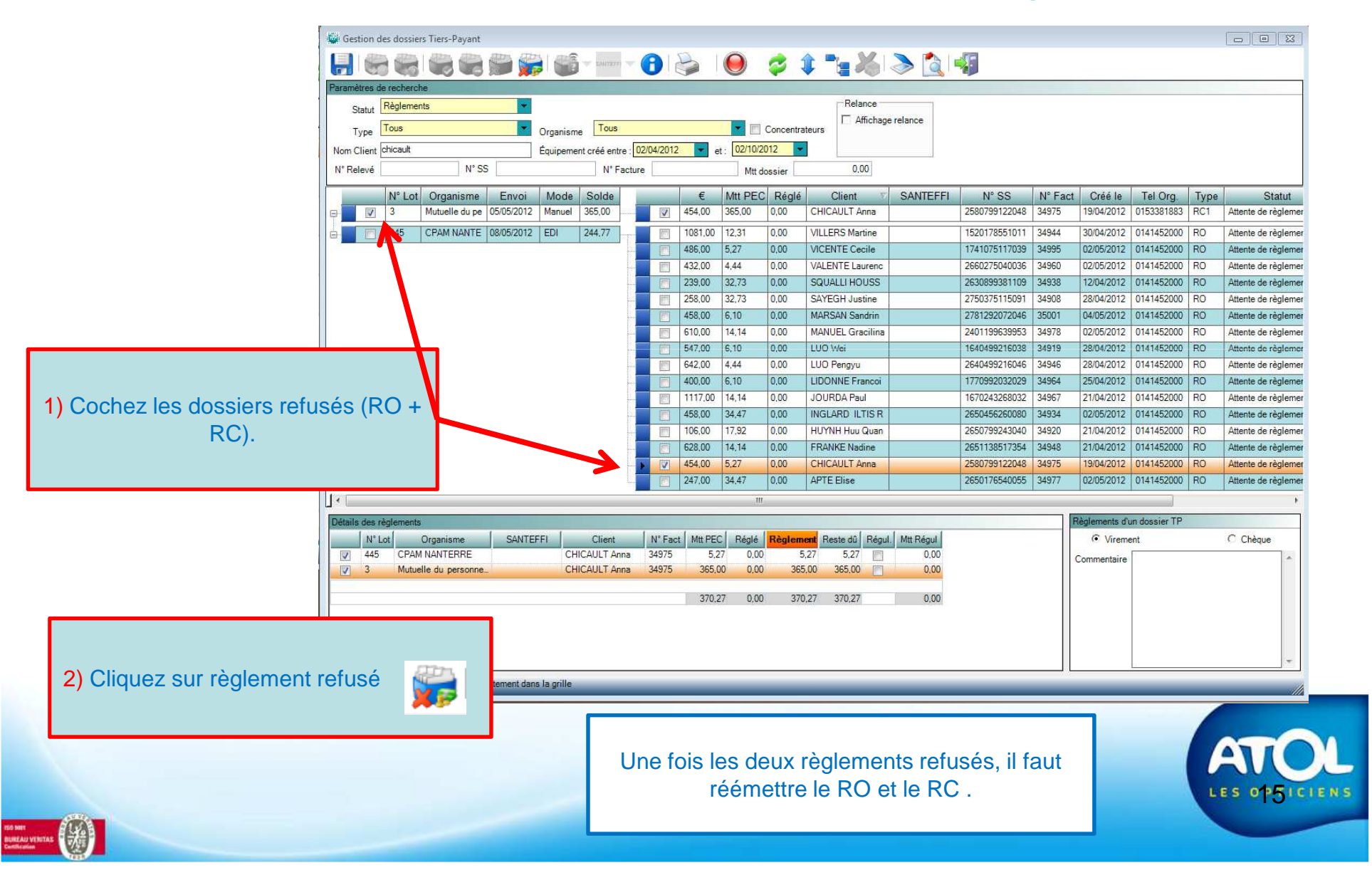

# SUIVI DE LA TRANSMISSION DES FACTURES

PORTAIL Area OnLine

Le suivi de la transmission de vos factures 1/3 payant est disponible sur le site Area OnLine. http://www.areaonline.fr/

La Hotline vous communique vos codes d'accès à ce site

Vous avez la possibilité de vérifier la liste détaillée des factures ayant été transmises à SANTEFFI :

•Sélectionner le menu « rapport d'Exploitation » puis cliquez sur le rapport « Liste des FSE transmises » .

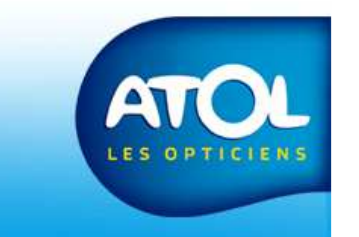

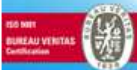

# Santeffi Suivi du tiers payant

Télécharger le document depuis l'Extranet ATOL (Menu : Actions nationales => J plus 1 SANTEFFI) :

www.tiersante.fr, où trouver les informations ?

pour découvrir votre espace personnel et les outils disponibles pour :

- Contrôler les mouvements financiers de votre compte
- Optimiser la gestion de votre tiers payant
- Bénéficier d'informations comptables et financières
- Suivre le travail déléguer

Accéder ensuite à tout moment à votre espace personnel et sécurisé : <u>https://www.tiersante.fr</u>

Vos codes vous sont envoyés par courrier au moment de l'installation de l'offre par Santeffi.

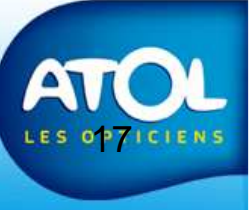

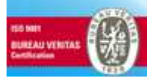

## Santeffi

#### Installation et fonctionnement de l'offre

#### Installation

#### En phase d'installation deux documents sont à votre disposition sur l'Extranet ATOL

#### 1- Installation de TierSante, les étapes.

Il vous détaille toutes les étapes d'installation de l'offre dans votre magasin

#### 2- Suivre les mouvements sur les comptes avant le démarrage.

Dès que nous envoyons aux organismes payeurs le RIB de votre compte tiers payant pour enregistrement, des remboursements commencent à arriver sur ce nouveau compte. Ces sommes vous sont immédiatement restituées. Le document ci-dessus vous explique comment suivre à partir de votre espace personnel <u>www.tiersante.fr</u>, le montant et le détail des mouvements liés à ces restitutions .

#### Fonctionnement de l'offre

#### 3- Charte, les règles de fonctionnement du service

Ce document décrit les règles nécessaires au bon fonctionnement du service, les rôles et devoirs de chacun au quotidien.

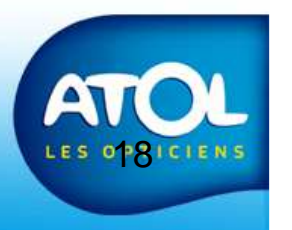

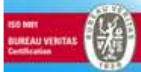

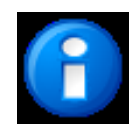

## Rapprochement des Règlements TP SANTEFFI

- Le rapprochement
  - Les organismes règlent les TP sur votre compte bancaire de SANTEFFI.
  - SANTEFFI enregistre ces règlements et envoie un fichier à AS<sup>2</sup> contenant la liste de ces règlements à prendre en compte dans AS2.
- **Profil de l'utilisateur** Menu : Opticiens => Gestion des profils
  - La fonctionnalité SANTEFFI doit être activée dans le profil des utilisateurs en charge du rapprochement pour que ceux-ci puissent y accéder.
- Enregistrer les règlements Menu : Tiers-payant => rapprochement SANTEFFI
  - sur la barre du menu AS<sup>2</sup> à côté de « Tiers-payant » signale que des règlements sont en attente de rapprochement.

| Colonne       | Contenu                                                                             |
|---------------|-------------------------------------------------------------------------------------|
| Case à cocher | Sélection des règlements à encaisser dans AS <sup>2</sup> .                         |
|               | Case inexistante lorsque TP déjà totalement encaissé.                               |
| Organisme     | Libellé de l'organisme                                                              |
| Lot           | Numéro de lot du Dossier Tiers Payant                                               |
| Туре          | Identique RO ou RC                                                                  |
| Client        | Concaténation du nom et prénom du client (sépararé d'un espace)                     |
| N° SS         | Numéro de sécurité social du client                                                 |
| Facture       | Numéro de facture de l'équipement                                                   |
| Nature        | Indique si l'équipement est de type « Lunette » / « Lentille »                      |
| Envoi         | Date d'envoi de la demande d'avance à SANTEFFI                                      |
| Créé le       | Date de création du dossier tiers payant                                            |
| €             | Montant du dossier tiers payant                                                     |
| Règlement     | Montant pointé par le fichier de rapprochement                                      |
| Solde         | Reste à régler pour le dossier tiers payant Différence entre « € » et « Règlement » |

| lcône             | Action                                                                             |
|-------------------|------------------------------------------------------------------------------------|
| Règlement         | Enregistre le « règlement » des dossiers<br>sélectionnés (cochés)                  |
| Info              | Ouvre la fenêtre « Détail du dossier<br>tiers payant» payant de la ligne surlignée |
| Sélectionner Tous | Sélectionne tous les éléments de la grille                                         |
| Rafraichir        | Réaffichage de la grille                                                           |
| Quitter           | Fermer la fenêtre sans enregistrer                                                 |

19

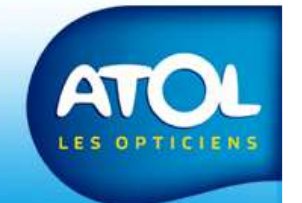

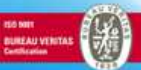

## Rapprochement SANTEFFI

|    | e OEst                                                                                                    | ion des R                                                                                                    | approcheme                                                                                                    | ts SANTEFFI |            |    |                                                                                                    |                                                                                                    |                 |           |       |               |            |            |          |
|----|----------------------------------------------------------------------------------------------------|----------------------------------------------------------------------------------------------------|----------------------------------------------------------------------------------------------------|-------------|------------|----|----------------------------------------------------------------------------------------------------|----------------------------------------------------------------------------------------------------|-----------------|-----------|-------|---------------|------------|------------|----------|
| -  |                                                                                                    | A                                                                                                    | 1 📩                                                                                                    | -           |            |    |                                                                                                    |                                                                                                    |                 |           |       |               |            |            |          |
|    |                                                                                                    | ~                                                                                                    | Client                                                                                                    |             | Organisme  |    | e ⊽ Lot                                                                                                    | Facture                                                                                                    | €               | Reglement | Solde | N° SS         | Envoi      | Créé le    | Nature V |
| 7  | Z A                                                                                                    | BAIDIA                                                                                                    | uanassa                                                                                                    | CP          | AM ALENCON | RO | 207                                                                                                    | 3344                                                                                                    | 14,14           | 14,14     | 0,00  | 2700199352145 | 22/12/2012 | 06/12/2012 | Lunette  |
|    | V A                                                                                                    | BAIDIAO                                                                                                    | anassa                                                                                                    | CP          | AM ALENCON | RC | 207                                                                                                    | 3344                                                                                                    | 95,63           | 95,63     | 0,00  | 2700199352145 | 22/12/2012 | 06/12/2012 | Lunette  |
|    | JB                                                                                                    | EAU Char                                                                                                    | rl ne                                                                                                    | CP          | AM ALENCON | RO | 198                                                                                                    | 3339                                                                                                    | 36,21           | 36,21     | 0,00  | 1680995018171 | 18/12/2012 | 06/12/2012 | Lunette  |
|    | V B                                                                                                    | EAU Perri                                                                                                    | ine                                                                                                    | CP          | AM ALENCON | RO | 198                                                                                                    | 3340                                                                                                    | 36,21           | 36,21     | 0,00  | 1680995018171 | 18/12/2012 | 06/12/2012 | Lunette  |
|    | V B                                                                                                    | ENABDEL                                                                                                    | LAN Hacen                                                                                                    | CP/         | AM ALENCON | RO | 195                                                                                                    | 3332                                                                                                    | 12,31           | 12,31     | 0,00  | 1690261169046 | 14/12/2012 | 08/12/2012 | Lunette  |
|    | V B                                                                                                    | BETTON E                                                                                                    | irwan                                                                                                    | AC          | TIL        | RC | 4                                                                                                    | 3360                                                                                                    | 264,84          | 264,84    | 0,00  | 2870961169026 | 27/12/2012 | 18/12/2012 | Lunette  |
| r  | V D                                                                                                    | OUCHIN                                                                                                    | Brunc                                                                                                    | CP/         | AM ALENCON | RO | 197                                                                                                    | 3338                                                                                                    | 12,31           | 12,31     | 0,00  | 1580876451059 | 18/12/2012 | 27/11/2012 | Lunette  |
|    | VG                                                                                                    | AUTIER                                                                                                    | Gaetan                                                                                                    | CP          | AM ALENCON | RO | 196                                                                                                    | 3336                                                                                                    | 6,10            | 6,10      | 0,00  | 1791161169057 | 15/12/2012 | 08/12/2012 | Lunette  |
|    | V G                                                                                                    | AUTIER I                                                                                                    | Maelia                                                                                                    | CP/         | AM ALENCON | RO | 202                                                                                                    | 3335                                                                                                    | 32,73           | 32,73     | 0,00  | 2810861169117 | 21/12/2012 | 08/12/2012 | Lunette  |
|    | V J                                                                                                    | AMES Eric                                                                                                    | c                                                                                                    | CP          | AM ALENCON | RO | 199                                                                                                    | 3342                                                                                                    | 10,48           | 10,48     | 0,00  | 1660461169254 | 18/12/2012 | 07/12/2012 | Lunette  |
|    | JL                                                                                                    | ETELLIER                                                                                                    | R Sandy                                                                                                    | UN          | EO         | RC | 5                                                                                                    | 3394                                                                                                    | 58,00           | 58,00     | 0,00  | 1630227056090 | 05/01/2013 | 01/12/2012 | Lunette  |
| 15 | V P                                                                                                    | OIDEVIN                                                                                                    | Dominique                                                                                                    | CP          | AM ALENCON | RO | 194                                                                                                    | 3331                                                                                                    | 10,48           | 10,48     | 0.00  | 1661261169884 | 13/12/2012 | 01/12/2012 | Lunette  |
|    | T                                                                                                    | OUTAIN (                                                                                                    | Cloe                                                                                                    | ко          | RELIO®     | RC | 36                                                                                                    | 3403                                                                                                    | 284.52          | 284.52    | 0.00  | 2680661169033 | 05/01/2013 | 26/12/2012 | Lunette  |
|    | JT                                                                                                    | OUTAIN                                                                                                    | Valerie                                                                                                    | ко          | RELIO®     | RC | 36                                                                                                    | 3404                                                                                                    | 559,44          | 559,44    | 0,00  | 2680661169033 | 05/01/2013 | 26/12/2012 | Lunette  |
| 1  | Détail du                                                                                                    | u dossier Tiers P                                                                                                    | Payant - Nº Lot 36                                                                                                    | •           |            |    |                                                                                                    |                                                                                                    | - 0             |           |       |               |            |            |          |
| 1  | Détail du<br>Détail du<br>B<br>Informatie<br>Statut :<br>Type :<br>Organism<br>Tel :                                                                                | u dossier Tiers P<br>ion du Dossier :<br>Règlem<br>RC1<br>me : KORELI<br>01 49 80                                                                                                    | Payant - N° Lot 36<br>N° 56<br>ent en attente<br>IO®<br>0 85 90                                                                       | ł           |            |    | Client<br>Nom :<br>N° SS :<br>N° Adhérent ;<br>N° Contrat :                                                                                                    | Mme TOUTAI<br>268066116903                                                                                                    | I Valerie<br>3  |           |       |               |            |            |          |
|    | Détail du<br>Détail du<br>Detail du<br>Information<br>Statut :<br>Type :<br>Organism<br>Tel :<br>N° télétra                                                         | a dossier Tiers P<br>a dossier Tiers P<br>a du Dossier :<br>Règlem<br>RC1<br>me : KORELI<br>01 49 80<br>ans : 7580914                                                                                                    | Payant - N* Lot 36<br>N* 56<br>ent en attente<br>IO®<br>0 85 90<br>45                                                                 | ł           |            |    | , Client<br>Nom :<br>N° SS :<br>N° Adhérent :<br>N° Contret :<br>Tel ;                                                                                                    | Mme TOUTAII<br>268066116903<br>02.33.96.02.61                                                                                                    | I Valerie<br>3  |           |       |               |            |            |          |
|    | Détail du<br>Détail du<br>Dinformatie<br>Statut :<br>Type :<br>Organism<br>Tel :<br>N° télétra<br>> Equipem                                                         | ion du Dossier Tiers P<br>Rêglem<br>RC1<br>me : KORELI<br>01 49 80<br>ans : 7580914                                                                                                    | Payant - N° Lot 36<br>N° 56<br>ent en attente<br>ID⊕<br>0 85 90<br>45                                                                 | 7           |            |    | , Client<br>Nom :<br>N° SS :<br>N° Adhérent :<br>N° Contrat :<br>Tel ;<br>Henvoi                                                                                                    | Mme TOUTAI<br>268066116903<br>02.33.96.02.61                                                                                                    | I Valerie<br>3  |           |       |               |            |            |          |
|    | Détail du<br>Constantion<br>Statut :<br>Type :<br>Organism<br>Tel :<br>N° télétra<br>Créé le :<br>Type de V<br>Suivi équ<br>N° Factur                               | a dossier Tiers P<br>RC1<br>RC1<br>RC1<br>RC3<br>RC4<br>RC4<br>RC4<br>RC4<br>RC4<br>RC4<br>RC4<br>RC4                                                                                                    | ayant - N° Lot 36<br>n° 56<br>ent en attente<br>ICI®<br>0.85 50<br>45<br>26/12/2012<br>VL-VP<br>Livré au client<br>E22.80 €<br>3404   | •           |            |    | , Client<br>Nom :<br>N° SS :<br>N° Adhérent ;<br>N° Contrat :<br>Tel :<br>Envoi<br>Demande Cotal<br>Demande PEC<br>Num Accord PE<br>Demande règle                                        | Mme TOUTAII<br>268066116903<br>02.33.96.02.61<br>tion :<br>:<br>EC :<br>EC :<br>EC :<br>Smment : 05/01/2                                                       | I Valerie<br>3  |           |       |               |            |            |          |
|    | Détail du<br>Chéail du<br>Statut :<br>Type :<br>Organism<br>Tel :<br>N° télétra<br>Créé le :<br>Type de V<br>Suivi équi<br>N° Factur<br>N° Factur                   | a dossier Tiers P<br>RC1<br>R2<br>R3<br>R4<br>R4<br>R4<br>R4<br>R4<br>R4<br>R4<br>R4<br>R4<br>R4                                                                                                    | ayant - N" Lot 36<br>eni en attente<br>IO®<br>085 50<br>45<br>26/12/2012<br>VL+VP<br>Exré au client<br>E23.50 E<br>3404               | •           |            |    | Client<br>Nom :<br>N'SS:<br>N'Adhérent ;<br>N'Cortrat :<br>Tel :<br>Envoi<br>Demande FEC<br>Demande FEC<br>Demande FEC<br>Demande règle                                                  | Mme TOUTAI<br>266066116903<br>02.33.96.02.61<br>tion :<br>::<br>EC :<br>:<br>:<br>:<br>:<br>:<br>:<br>:<br>:<br>:<br>:<br>:<br>:<br>:<br>:<br>:<br>:<br>:<br>: | IValerie<br>3   |           |       |               |            |            |          |
|    | Détail du<br>Détail du<br>Statut :<br>Type :<br>Organism<br>Tel :<br>N° télétra<br>Créé le :<br>Type de v<br>Suivi équ<br>N° Factur<br>Régleme<br>Mt PEC :<br>Régle | a dossier Tiers P<br>Regerment<br>Regerment<br>Regerment:<br>re :<br>Regerment:<br>re :<br>Regerment:<br>Regerment:<br>R | ayant - N° Lot 36<br>N° 56<br>eni en attente<br>IO⊕<br>08 5 90<br>45<br>25/12/2012<br>VL+VF<br>E23.60 €<br>3404<br>559,44 €<br>0.00 € |             |            |    | Client<br>Nom :<br>N° SS :<br>N° Adhérnt ;<br>Tel :<br>Envoi<br>Demande PEC<br>Num Accord PF<br>Demande PEC<br>Num Accord PF<br>Demande PEC<br>Num Accord PF<br>Demande PEC<br>Relance T | Mme TOUTAII<br>268066116903<br>02.33.96.02.61<br>tion :<br>:<br>EC :<br>:<br>mment : 05/01/2<br>Niveau                                                         | 1 Valerie.<br>3 |           |       |               |            |            |          |

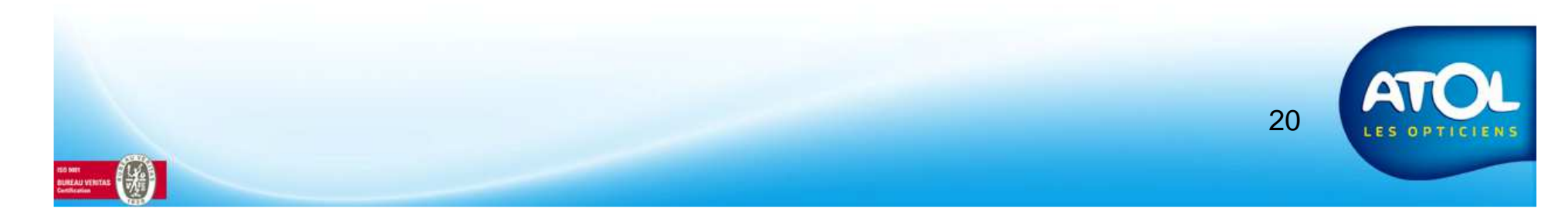